リサイクル資源物回収をHPにアップする方法

## 1. パワーポイントで写真にコメントを入れ情報を作成する作業です。 今回は2ページにまとめました。

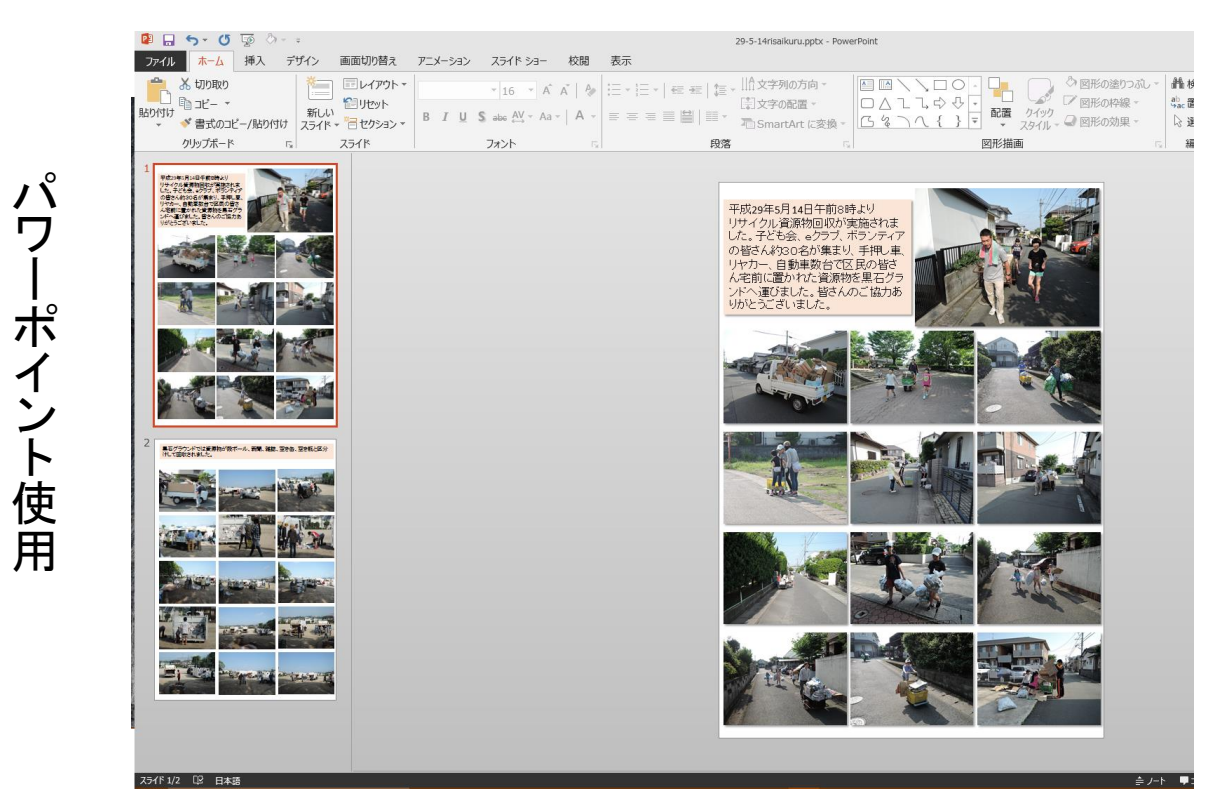

 2. 完成したらファイル→エクスポートを選択し、名前を「29-5-14 risaikuru.pdf」として「gyouji」フォルダーに発行(保存)する。

パワーポイント使用

|                                                                                                    | セット<br>かション・<br>B I U S abc AV・<br>フォント | A A   ₩                                | に 2011年<br>「計文引<br>日日 - 「売 Sm<br>段落 | ≠の配置 ÷<br>artArt に変換 ÷      | )∆こよ<br>5 % つへ { | > 小 · · · · · · · · · · · · · · · · · · | ] しっぷ ロ<br>レクイック<br>スタイル - く<br>画 |
|----------------------------------------------------------------------------------------------------|-----------------------------------------|----------------------------------------|-------------------------------------|-----------------------------|------------------|-----------------------------------------|-----------------------------------|
| Pricose (R) (B) (B) (B) (B) (B) (B) (B) (B) (B) (B                                                                                                    | P3 PDF または XPS 形式で発行                    |                                        |                                     |                             |                  |                                         | ×                                 |
| L1, 4258, 777, 772, 777<br>0824800547849, 28, 2                                                                                                    | ← → × ↑ → PC > data (                   | F:) > web > www.danti > gvc            | uli                                 |                             | (7) mouii@t      | 1                                       | 0 1/1                             |
| んで教に置いたい意味がを見るがう                                                                                                    |                                         | 5,-                                    |                                     |                             | gjodjasta        | (a)                                     |                                   |
| Voccuestance                                                                                                    | 整理 ▼ 新しいフォルター                           |                                        |                                     |                             |                  | (jii •                                  |                                   |
|                                                                                                    | Microsoft PowerPoint                    | 各前                                     | 日付時刻                                | 禮類                          | サイズ タ            | Ø                                       |                                   |
|                                                                                                    |                                         | 🗾 29-4-23soukai.pdf                    | 2017/05/08 8:48                     | Adobe Acrobat D             | 1,010 KB         |                                         | 200                               |
|                                                                                                    | Chebrive                                | 🗾 29-2-27hinamaturi                    | 2017/03/15 11:28                    | Adobe Acrobat D             | 1,334 KB         |                                         | 1.00                              |
|                                                                                                    | PC                                      | 29-3-5kunren.pdf                       | 2017/03/06 9:03                     | Adobe Acrobat D             | 2,267 KB         |                                         | 142                               |
|                                                                                                    | 🖊 ダウンロード                                | 🔁 29-2-19risaikuru.pdf                 | 2017/02/19 13:06                    | Adobe Acrobat D             | 1,401 KB         |                                         | 100                               |
|                                                                                                    | ニ デスクトップ                                | 🔁 hinamaturi.pdf                       | 2017/02/10 14:38                    | Adobe Acrobat D             | 131 KB           |                                         |                                   |
|                                                                                                    | 目 ドキュメント                                | 29-1-9dondoya.pdf                      | 2017/01/11 18:18                    | Adobe Acrobat D             | 2,379 KB         |                                         | Sec. Co.                          |
| and the second                                                                                                    | ₽ P7++                                  | 28-12-30yakei.pdf                      | 2017/01/11 16:36                    | Adobe Acrobat D             | 1,395 KB         |                                         |                                   |
|                                                                                                    |                                         | 28-12-23motituki.pdf                   | 2016/12/23 23:06                    | Adobe Acrobat D             | 2,561 KB         |                                         | 2 25                              |
| Service and a service of the service of the service | h En-time                               | 28-12-22dondoya.pdf                    | 2016/12/22 16:01                    | Adobe Acrobat D             | 481 KB           |                                         | A                                 |
|                                                                                                    | 1 21-999                                | motituki_2016a.pdf                     | 2016/12/15 11:07                    | Adobe Acrobat D             | 401 KB           |                                         | 14                                |
|                                                                                                    | 骗 main (C:)                             | 28-11-3kaiga.pdf                       | 2016/12/13 11:47                    | Adobe Acrobat D             | 2,472 KB         |                                         |                                   |
|                                                                                                    | ata (F:)                                | 20-11-11syayukai.pdf                   | 2010/12/11 13:20                    | Adobe Acrobat D             | 1, 129 KB        |                                         | 1                                 |
| 具石グラウンドでは全原剤が数ポール、新聞、雑誌、空き曲、空き紙と区分<br>伴して回れきれました。                                                                                                    | ■ USB ドライブ (G:)                         | <ul> <li>Za-10-02okashi.odf</li> </ul> | 2016/10/03 8:15                     | Adobe Acrobat D             | 1 134 KB         |                                         | v                                 |
|                                                                                                    | To (II of the 20 5 Minister             |                                        |                                     |                             |                  |                                         |                                   |
| Although a second second                                                                                                    | ///小石(N): 29-3-14risaikuru.p            |                                        |                                     |                             |                  |                                         | <b>i</b>                          |
|                                                                                                    | ファイルの裡現(T): PDF(*.pdf)                  |                                        |                                     |                             |                  |                                         | ~                                 |
|                                                                                                    | ▶ 発行後にファイル                              | を開く(E) 最適化: @                          | 標準 (オンライン発行およ                       | オプ                          | VaX(0)           |                                         |                                   |
| COMPANY AND AND THE SAME                                                                                                    |                                         | -                                      | ()印刷)(A)                            |                             |                  |                                         |                                   |
|                                                                                                    |                                         | C                                      | ) 東小リ1 X (オノラ1 ノ光<br>行)(M)          |                             |                  |                                         | 1                                 |
|                                                                                                    |                                         |                                        |                                     |                             | _                |                                         |                                   |
| CANCE COMPANY AND ADDRESS OF                                                                                                    | へ フォルダーの非表示                             |                                        |                                     | ツール(レ                       | ) 発行(            | S) ++721                                | 211                               |
|                                                                                                    |                                         |                                        |                                     |                             |                  |                                         |                                   |
|                                                                                                    |                                         |                                        | 011                                 | 0                           | and and          | THE P                                   | -                                 |
|                                                                                                    |                                         |                                        |                                     | and the second state of the |                  | ACTIVATION DESCRIPTION                  | Contraction of the                |
| And in the second second secon |                                         |                                        | 1 A A                               |                             |                  |                                         |                                   |
| reserves filled                                                                                                    |                                         |                                        |                                     |                             | A REAL PROPERTY. |                                         | THE R. D.                         |
| EI CONTRACTOR OF THE PARTY OF                                                                                                    |                                         |                                        |                                     |                             | The second       |                                         | - Part                            |
|                                                                                                    |                                         |                                        | - 40 A                              | - CP                        | 4                |                                         |                                   |
|                                                                                                    |                                         |                                        | N/TER                               |                             | 1                | 1                                       | and the second                    |

3. 次にPAINT.NETを起動してトップページにアップする画像の名 前を「29-5-14risaikuru.jpg」として「images」フォルダーに保存する。

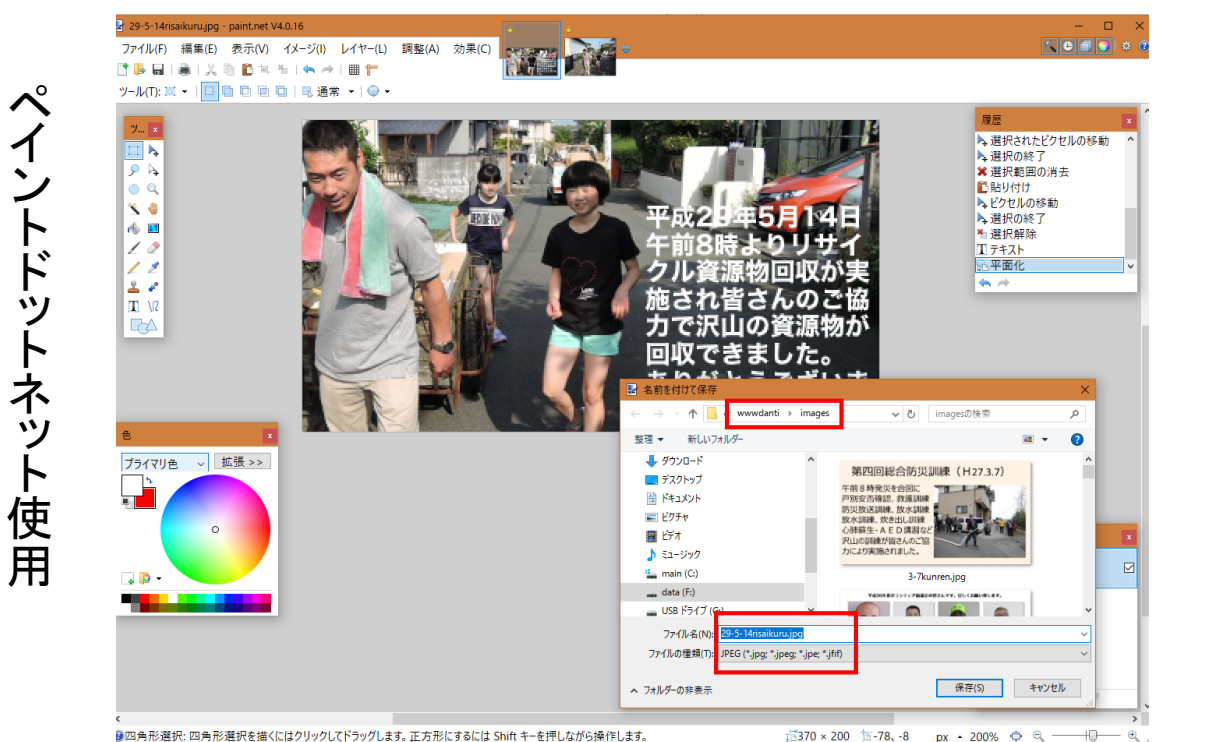

4. 次にTeraPadを起動して作成した画像ファイル2種類をプログラ ムする為、index.htmlファイルを開きます。平成29年のイベント コーナーの最初の行にプログラムを追加します。

29-5-14risaikuru.pdfはリンクに指定、29-5-14risaikuru.jpgはトップ ページに表示させます。

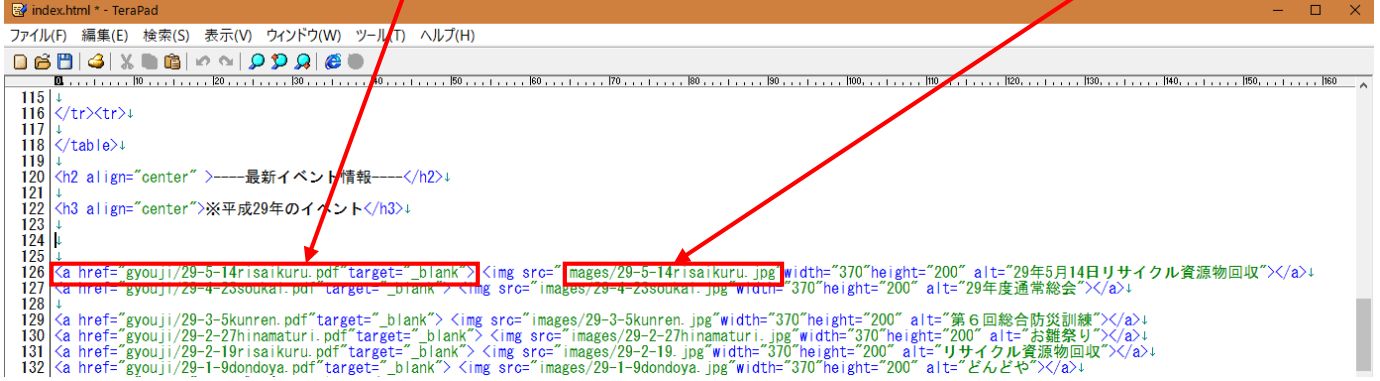

## 5. 新着情報の所には29-5-14risaikuru.pdfをリンクさせます。

| ファイル | (F) 編集(E) 検索(S) 表示(V) ウィンドウ(W) ツール(T) ヘルプ(H)                                                                                    |
|------|----------------------------------------------------------------------------------------------------|
| 06   | 🖱 🗳 🐰 🖱 🏟 🖉 🖉 🗶 🏈 🕲                                                                                                    |
|      | 10                                                                                                    |
| 158  | ↓                                                                                                    |
| 159  | <1 ↓                                                                                                    |
| 160  | <b2 align="center">★公民館キネマ定期上映は終了しました ★</b2> ↓                                                                                  |
| 161  | 〈a href="kinema/2016 end a pdf" target=" blank"〉 〈img src="kinema/2016_end_i.png" width="740" align="center" alt="キネマ" title="ヨ |
| 162  |                                                                                                    |
| 163  | h2はブルーで160% センターに設置 新着情報は今年度分のみを表示させる月毎に区切線 ↓                                                                                   |
| 164  | <h2 align="center">新着情報<!--/h2-->↓</h2>                                                                                         |
| 165  | i                                                                                                    |
| 166  | ↓                                                                                                    |
| 167  | ◎「 <a href="[gyouji/29-5-14risaikuru.pdf]target=″blank″">5月14日リサイクル資源物回収」</a> をアップしました。(5/14)<br>↓                              |
| 168  | ◎「 <a href="index.html#web" target='blank"'>パソコンWEB教室開校  </a> をアップしました。(5/9)<br>↓                                               |
| 169  | ◎「 <a href="2.temp/29-4maturi.pdf" target=" blank">夏祭り参加者募集」</a> をアップしました。(5/9)                                                 |
| 170  | ◎「 <a href="kuhou/kuhou54-2.pdf" target=" blank">区報54号1 </a> をアップしました。(5/8)<br>⟨br />↓                                          |
| 171  | ◎「 <a href="vakuin/29vakuin.pdf" target=" blank">2 9 年役員紹介」</a> をアップしました。(5/8)〈br />↓                                           |
| 172  | ◎「 <a href="gyouii/29-4-23soukai.pdf" target=" blank">2 9 年度通常総会」 </a> をアップしました。 (5/7)                                          |
|      |                                                                                                    |

6. 作成したプログラムを上書き保存した後、インターネットエクスプ ローラを起動させHDDの中のindex. htmlファイルをクリックしま す。平成29年のイベント情報にリサイクル資源回収画像が出た ら、クリックしてPDFファイルが別窓で開くかを確認します。

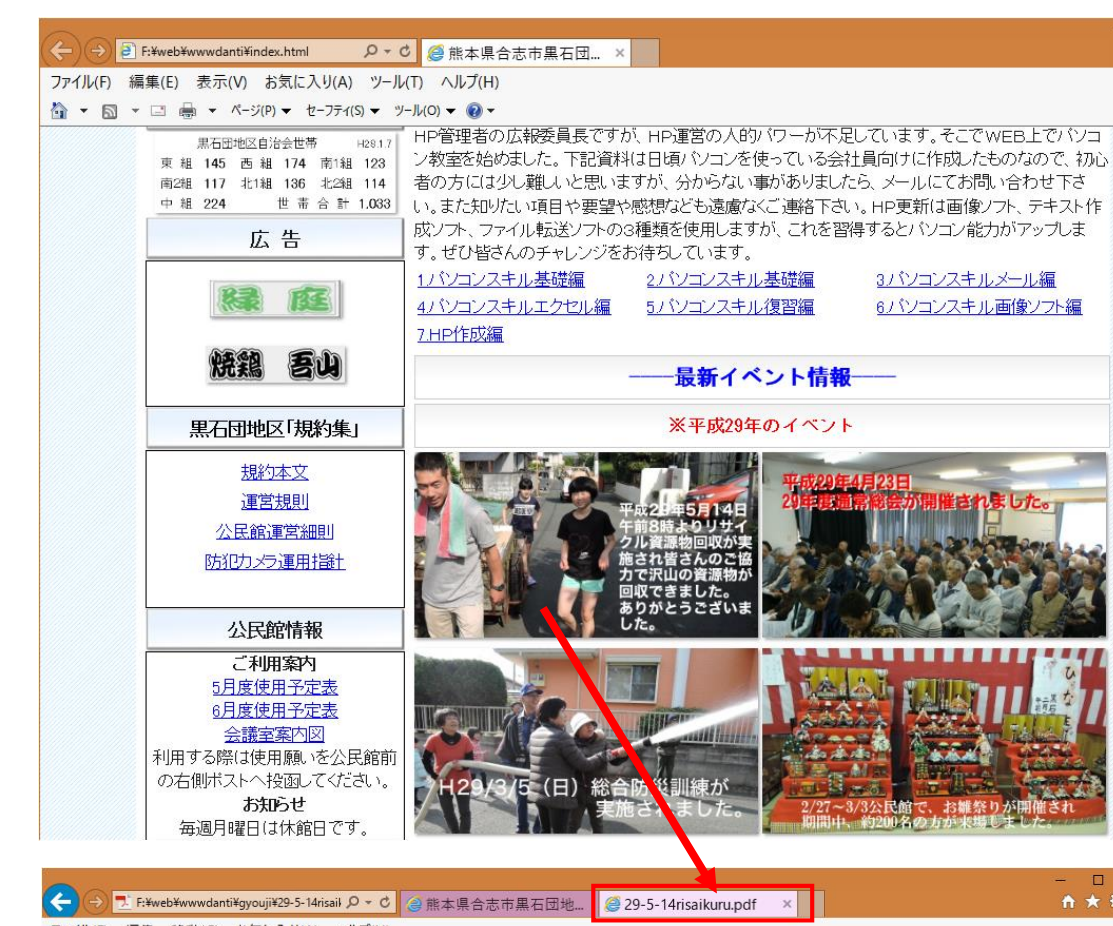

インターネットエクスプローラ使用

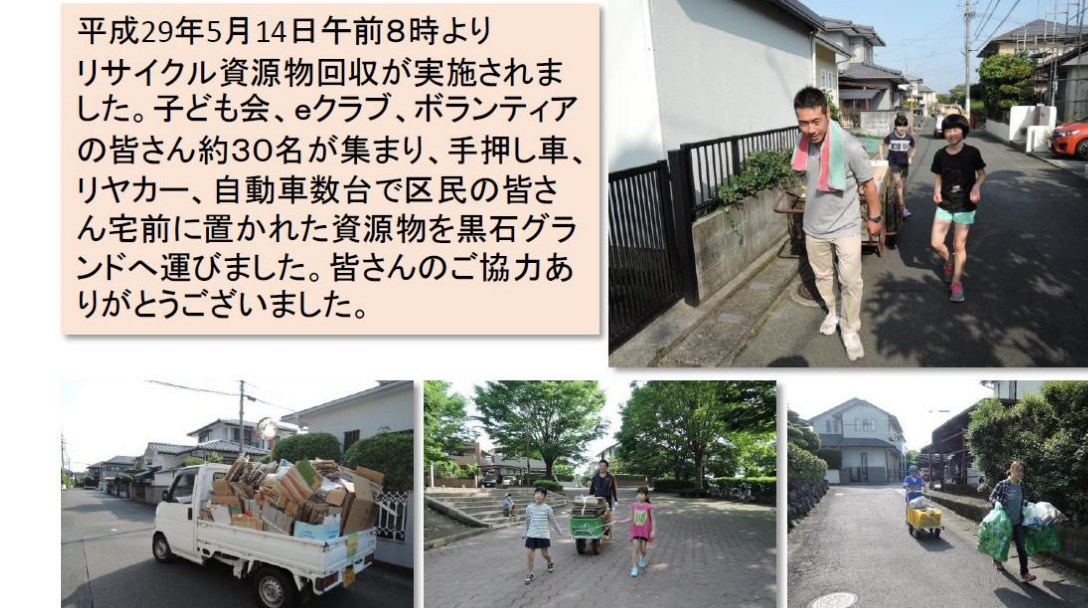

本体説明用PDFファイルが表示されれば完成です。

## 7. 最後に作成したファイル類をFFFTPを起動してレンタルサー バーへ転送します。 転送するのは「gyouji」「imeges」のフォルダーと「index.html」ファ イルの3種類です。3種類を選択して左枠から右枠へドラッグ& ドロップします。

日付

2017/05/11 9:57

2017/05/09 12:05

2017/04/23 13:02

2017/04/30 18:28

2017/05/13 17:34

2016/04/30 13:27

2016/12/11 16:21

2017/02/23 18:24

2016/07/14 15:44

2014/07/02 18:35

2016/12/11 16:22

2016/04/09 16:50

2015/02/27 22:30

2017/05/08 11:24

2016/04/12 0:11

2016/03/27 10:07

2017/05/09 12:06

2016/12/15 17:26

2016/07/14 15:45

2016/07/15 9:38

2016/08/07 20:29

2016/03/27 10:25

2017/05/08 14:22

2016/03/27 10:00

2016/04/30 13:27

2016/10/28 15:49

2014/07/02 18:44 2017/05/08 14:08

2017/04/17 18:09

2015/04/26 9:40

2014/04/02 13:05

2016/12/03 7:28

2016/02/26 9:38

2016/12/11 15:44

2014/03/23 15:04

僴

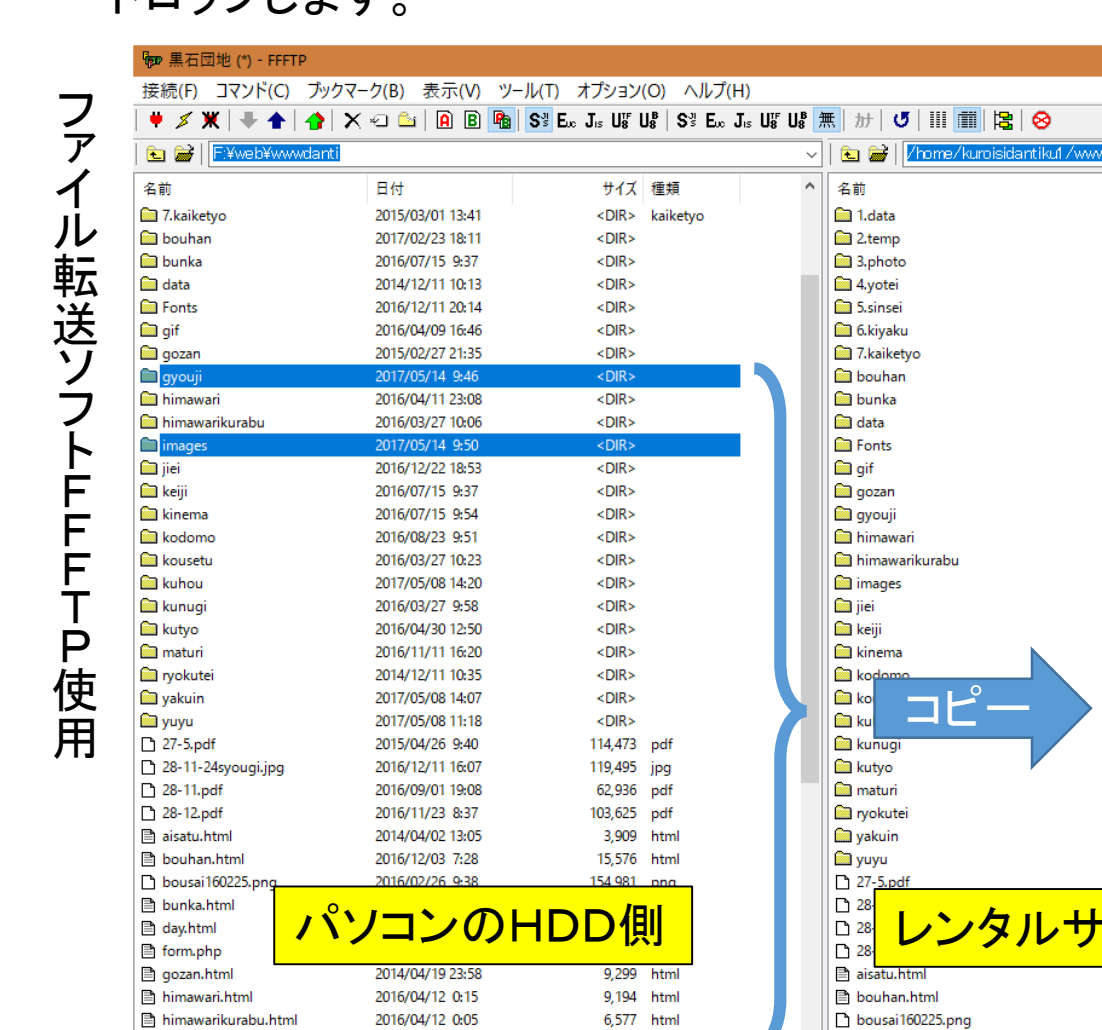

2014/05/03 18:55

🖹 index.htm

🖹 irasuto.html

下の表示が出たら「以降全て」をクリックし転送が終了すれば完了

4,362

html

🖹 bunka.html

🖹 day.html

v

| 接続(F) コマンド(C) ブックマーク(B) 表示(V) ツール(T) オブション(O) ヘルプ(H) |                   |                                                                 |                                                  |                                         |  |  |  |  |  |
|------------------------------------------------------|-------------------|-----------------------------------------------------------------|--------------------------------------------------|-----------------------------------------|--|--|--|--|--|
| ♥ <b>〆</b> ₩  <b>₹</b> ♠ ♠ ×                         |                   | S <sup>31</sup> E <sub>00</sub> J <sub>15</sub> U <sup>16</sup> | U8 S <sup>3</sup> E <sub>s</sub> J <sub>1s</sub> | Uff Uff 無   か   び                       |  |  |  |  |  |
| 📾 🔛 📔 🔛                                              |                   |                                                                 |                                                  | I I I I I I I I I I I I I I I I I I I   |  |  |  |  |  |
| 名前                                                   | 日付                | サイズ                                                             | 種類                                               | ▲ 名前                                    |  |  |  |  |  |
| 🚞 7.kaiketyo                                         | 2015/03/01 13:41  | <dir></dir>                                                     | kaiketyo                                         | 🗀 1.data                                |  |  |  |  |  |
| 🚞 bouhan                                             | 2017/02/23 18:11  | <dir></dir>                                                     |                                                  | 🗀 2.temp                                |  |  |  |  |  |
| 🛄 bunka                                              | 2016/07/ アップロードの  | )確認                                                             |                                                  | , i i i i i i i i i i i i i i i i i i i |  |  |  |  |  |
| 🧰 data                                               | 2014/12/          | · ク ☆ クラー / 川 杉 末 りま:                                           | +                                                |                                         |  |  |  |  |  |
| 🚞 Fonts                                              | 2016/12/          | 小人下に回し2台前のファ1ルがのります                                             |                                                  |                                         |  |  |  |  |  |
| 🥅 gif                                                | 2016/04/ /home/ku | ıroisidantiku1∕www∕in                                           | dexhtml                                          | µ                                       |  |  |  |  |  |
| 🧰 gozan                                              | 2015/02/ ○上書き(    | 0)                                                              | 違う名前でアッ                                          | プロードする時は、名前 🦻                           |  |  |  |  |  |
| 🚞 gyouji                                             | 2017/05/ ③新しけれ    | l(ば上書き(T)                                                       | を変更して「上                                          | 書き」を押してください。                            |  |  |  |  |  |
| 🚞 himawari                                           | 2016/04/ 〇大きけれ    | lば上書き(L)                                                        |                                                  |                                         |  |  |  |  |  |
| 🚞 himawarikurabu                                     | 2016/03/ 〇 再開(り   | ジューム)(R)                                                        |                                                  |                                         |  |  |  |  |  |
| 📄 images                                             | 2017/05/ 〇ホストが    | 名前を付ける(M)                                                       |                                                  |                                         |  |  |  |  |  |
| 🥅 jiei                                               | 2016/12/ ○アップロ    | -ドしない(N)                                                        |                                                  |                                         |  |  |  |  |  |
| 🚞 keiji                                              | 2016/07/ OK       | 以降全て(#                                                          | 4) 全て中止                                          | (S) ヘルプ                                 |  |  |  |  |  |
| 🚞 kinema                                             | 2016/07           |                                                                 |                                                  |                                         |  |  |  |  |  |